Государственное бюджетное общеобразовательное учреждение лицей №393 Кировского района Санкт-Петербурга

Название документа: руководство оператора Название проекта: Логическая игра «Быки и коровы». Поединок с компьютером

> Выполнила: Борденова Елизавета 10Б Руководитель: Зеленина Светлана Борисовна, учитель информатики и программирования

Санкт-петербург

## Аннотация:

В данном документе Вы можете найти информацию о том, что собой представляет мой проект, каким образом производится управление, какие файлы используются и каковы требования к программным и аппаратным средствам. Моя программа предназначена для одного игрока, т. е. для игры с компьютером и помогает в развитии логического мышления.

# Оглавление

| 2. Описание интерфейса                                                                                                    | 1. Возможности использования программы            | 4  |
|----------------------------------------------------------------------------------------------------|---------------------------------------------------|----|
| 3. Описание размещения. 6   4. Требование к программным аппаратам и средствам. 7   5. Приложения. 8   Фото 1. 8   Фото 2. 8   Фото 3. 9   Фото 4. 9   Фото 5. 10   Фото 6. 10   Фото 7. 11   Фото 8. 11   Фото 9. 12   Фото 10. 12   Фото 12. 13   Фото 13. 14   Фото 14. 15   Фото 15. 15   Фото 16. 15   Фото 17. 16   Фото 18. 17   Фото 20. 17   Фото 21. 18   Фото 22. 18   Фото 23. 19   Фото 24. 19 | 2. Описание интерфейса                            | 5  |
| 4. Требование к программным аппаратам и средствам                                                                                                    | 3. Описание размещения.                           | 6  |
| 5. Приложения. 8   Фото 1. 8   Фото 2. 8   Фото 3. 9   Фото 4. 9   Фото 5. 10   Фото 6. 10   Фото 7. 11   Фото 8. 11   Фото 9. 12   Фото 10. 12   Фото 11. 13   Фото 15. 13   Фото 15. 15   Фото 16. 15   Фото 17. 16   Фото 18. 16   Фото 20. 17   Фото 21. 18   Фото 23. 19   Фото 25. 20                                                                                                    | 4. Требование к программным аппаратам и средствам | 7  |
| Фото 1 8   Фото 2 8   Фото 3 9   Фото 4 9   Фото 5 10   Фото 6 10   Фото 7 11   Фото 8 11   Фото 10 12   Фото 11 13   Фото 12 13   Фото 13 14   Фото 15 15   Фото 16 15   Фото 18 16   Фото 20 17   Фото 21 18   Фото 22 18   Фото 23 19   Фото 25 20                                                                                                    | 5. Приложения                                     | 8  |
| Фото 2                                                                                                    | Фото 1                                            | 8  |
| Фото 3                                                                                                    | Фото 2                                            | 8  |
| Фото 4                                                                                                    | Фото 3                                            | 9  |
| Фото 5                                                                                                    | Фото 4                                            | 9  |
| Φοτο 6                                                                                                    | Фото 5                                            | 10 |
| Фото 7                                                                                                    | Фото б                                            | 10 |
| Фото 8 11   Фото 9 12   Фото 10 12   Фото 11 13   Фото 12 13   Фото 13 14   Фото 14 14   Фото 15 15   Фото 16 15   Фото 17 16   Фото 18 16   Фото 20 17   Фото 21 18   Фото 23 19   Фото 24 19   Фото 25 20                                                                                                    | Фото 7                                            | 11 |
| Φοτο 9                                                                                                    | Фото 8                                            | 11 |
| Φοτο 10. 12   Φοτο 11. 13   Φοτο 12. 13   Φοτο 13. 14   Φοτο 14. 14   Φοτο 15. 15   Φοτο 16. 15   Φοτο 17. 16   Φοτο 18. 16   Φοτο 19. 17   Φοτο 20. 17   Φοτο 23. 19   Φοτο 25. 20                                                                                                    | Фото 9                                            | 12 |
| Фото 11 13   Фото 12 13   Фото 13 14   Фото 14 14   Фото 15 15   Фото 16 15   Фото 17 16   Фото 18 16   Фото 20 17   Фото 21 18   Фото 23 19   Фото 25 20                                                                                                    | Фото 10                                           | 12 |
| Фото 12                                                                                                    | Фото 11                                           | 13 |
| Фото 13                                                                                                    | Фото 12                                           | 13 |
| Фото 14                                                                                                    | Фото 13                                           | 14 |
| Фото 15. 15   Фото 16. 15   Фото 17. 16   Фото 18. 16   Фото 19. 17   Фото 20. 17   Фото 21. 18   Фото 23. 19   Фото 24. 19   Фото 25. 20                                                                                                    | Фото 14                                           | 14 |
| Фото 16                                                                                                    | Фото 15                                           | 15 |
| Фото 17                                                                                                    | Фото 16                                           | 15 |
| Фото 18                                                                                                    | Фото 17                                           | 16 |
| Фото 19                                                                                                    | Фото 18                                           | 16 |
| Фото 20                                                                                                    | Фото 19                                           | 17 |
| Фото 21                                                                                                    | Фото 20                                           | 17 |
| Фото 22                                                                                                    | Фото 21                                           | 18 |
| Фото 23                                                                                                    | Фото 22                                           | 18 |
| Фото 24                                                                                                    | Фото 23                                           | 19 |
| Фото 25                                                                                                    | Фото 24                                           | 19 |
|                                                                                                    | Фото 25                                           | 20 |

# 1. Возможности использования программы

Данный проект представляет собой достаточно известную логическую игру «Быки и коровы», а именно поединок с компьютером. Суть заключается в том, что Вы загадываете четырехзначное число, которое компьютер пытается у Вас угадать, и одновременно компьютер выбирает число для игры, которое Вы также угадываете. Кто справится раньше — тот и победил. После каждого Вашего хода компьютер анализирует число и выводит количество «быков» и «коров», затем, аналогично, Вы вводите компьютеру такие же данные, относительно выведенного им числа. Собственно, «бык» - это цифра, которая верно есть в числе и стоит на правильном месте, а «корова» - цифра, которая также верно есть в числе, но стоит не на своем месте.

Помимо этого основного уровня игры, Вам предложены два варианта для тренировок. Первый — Ваша задача: угадать число, выбранное компьютером, за как можно меньшее количество ходов. Второй — Вы можете насладиться тем, как компьютер будет отгадывать Ваше число.

Поэтому в целом, данную программу можно использовать для того, чтобы сыграть в логическую игру или потренироваться на более простых, отдельных вариантах.

# 2. Описание интерфейса

После запуска программы Вы увидите меню из 5 пунктов (фото 1). Для переключения пункта меню используются клавиши стрелки вверх, вниз; для выбора конкретного пункта используется клавиша Enter.

В пункте «Игра» Вы найдете новое меню из 4 пунктов: 3 варианта игры и пункт «Меню», который вернет Вас обратно в основное меню (фото 2).

В пункте «Настройки» Вы увидите дополнительное меню (фото 3). Соответственно в пункте «Порядок ходов» находится информация о том, кто в поединке делает ход первым: компьютер или человек. Около выбранного ранее варианта стоит галочка. Вы можете изменить порядок или вернутся обратно к настройкам, для этого надо ввести соответствующее число (фото 4). В пункте «Время игры» Вы сможете выбрать запоминать время игры или нет. Оформление данного пункта совершенно аналогичное (фото 5). Пункт «Меню» вернет Вас в основное меню. Примечание: эти настройки уместны только для основного варианта игры: дуэль с компьютером.

В пункте «Правила» можно прочитать правила игры, как для поединка, так и для простых вариантов игры (фото 6).

В пункте «Рекорды» Вы увидите таблицу с сохраненными результатами, в которой указывается имя игрока, количество ходов, за которое было угадано число и, если в меню было отмечено сохранять время, то время, отведенное на игру. В таблицу рекордов попадают Ваши результаты, если Вам удалось победить в поединке или хотя бы сыграть ничью. Также Вы всегда можете очистить рекорды или просто выйти в основное меню, ничего не меняя (фото 7).

При выборе пункта «Выход» Вы увидите прощание покинете игру (фото 8).

Теперь подробнее о самой игре. При выборе каждого из соответствующих вариантов, Вы сможете прочитать краткое описание правил и возможностей игры.

В пункте «Простая игра. Вариант 1» (фото 9), после нажатия Enter, появится знак вопроса и возможность ввести число. Если Ваше число окажется некорректным, то Вам объявят об ошибке (фото 10). Если же никаких ошибок не было допущено, то появится сообщение о количестве «быков» и коров» (фото 11). Так будет продолжатся до тех пор, пока Вы не угадаете, в таком случае Вы увидите поздравительную надпись (фото 12), или до тех пор, пока Вы не сдадитесь, только в данном варианте Вам будет засчитано поражение (фото 13,14).

Если Вы выберете пункт «Простая игра. Вариант 2» (фото 15), то после нажатия Enter на экране появится число и, соответственно, возможность ввести количество «быков» и «коров». Если Вы введете невозможное число, то компьютер сообщит Вам об ошибке (фото 16). Иначе на экране просто появится следующее число (фото 17) Таким образом будет действовать компьютер, пока Вы не введете 4 быка, т. е. компьютер не угадает число (фото 18). Или, если Вы где-то в введенных данных допустили ошибку, то через некоторое время, компьютер это обнаружит и сообщит Вам об этом (фото 19).

В пункте «Дуэль с компьютером» (фото 20), после нажатия Enter, появится очередное напутствие и запрос о Вашем имени (фото 21). Затем, появится экран, внешний вид которого зависит от порядка ходов. Если компьютер ходит первым, то слева — компьютер, справа — человек (фото 22), иначе наоборот (фото 23). Все функции, ошибки и возможности, такие же, как в первом и втором варианте вместе (пример ошибки: фото 24). В результате игры, появится сообщение или о ничье, или о проигрыше, или о выигрыше (фото 25)

# 3. Описание размещения

#### Файлы:

В меню «Настройки» в пунктах «Порядок ходов» и «Время игры» соответственно: «set\_hod.txt, set\_time.txt.

В пункте «Правила»: pravila.txt.

В пункте «Рекорды»: records.txt

Все вышеперечисленные текстовые файлы входят в состав проекта.

# 4. Требование к программным аппаратам и средствам

Язык программирования: Turbo Pascal Версия среды разработки программ, с помощью которой разрабатывался проект: Turbo Pascal 7.0 Версия офисной программы, с помощью которой подготовлена документация: OpenOffice.org Writer Операционная система: Windows 8 **Краткие характеристики компьютера, на котором точно работает проект:** 

Ноутбук ASUS Выпуск Windows: Windows 8.1 Процессор: Intel(R) Core(TM) i5-3337U ОЗУ: 4,00ГБ Тип системы: 64-разрядная операционная система, процессор x64

# 5. Приложения

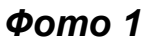

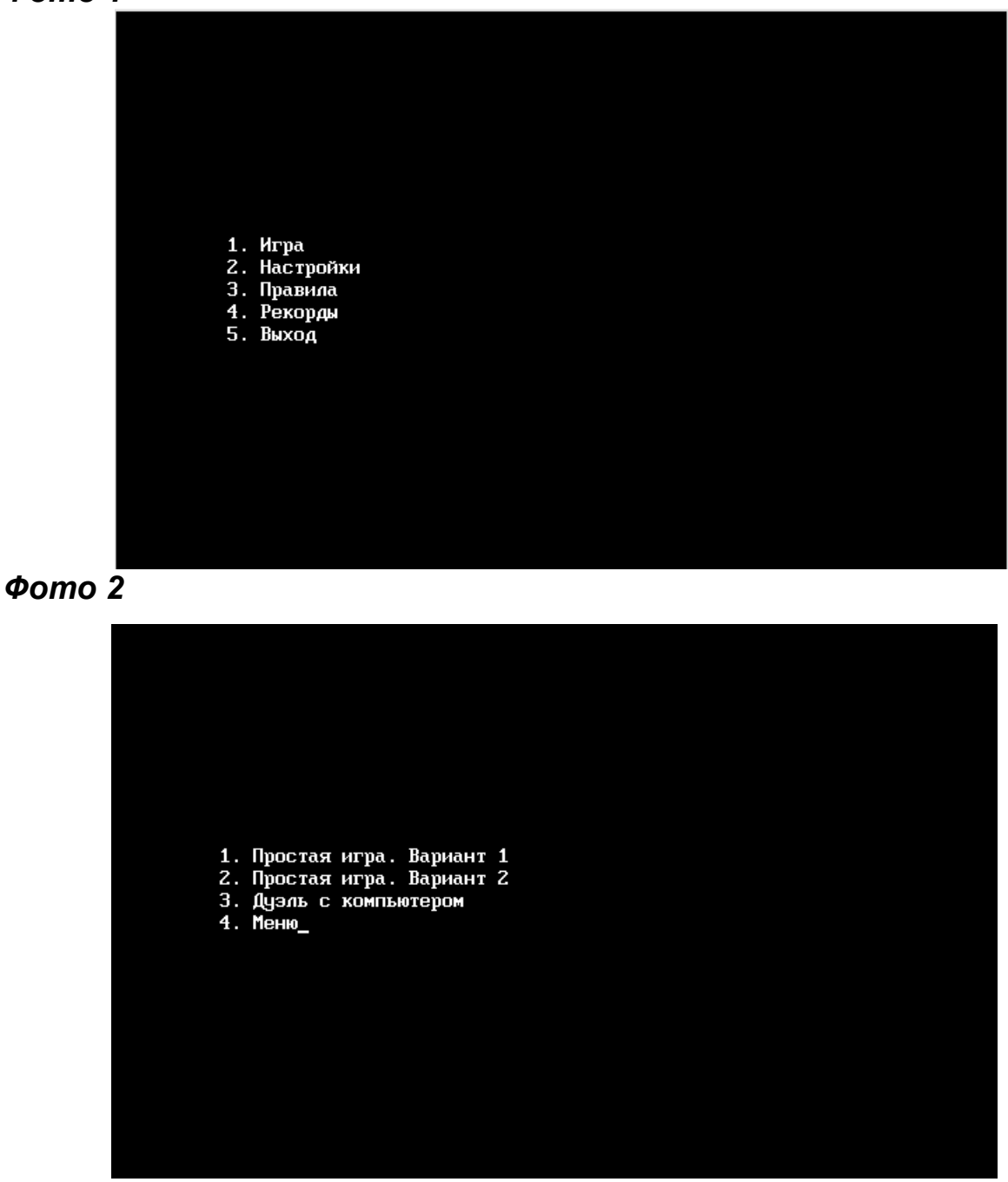

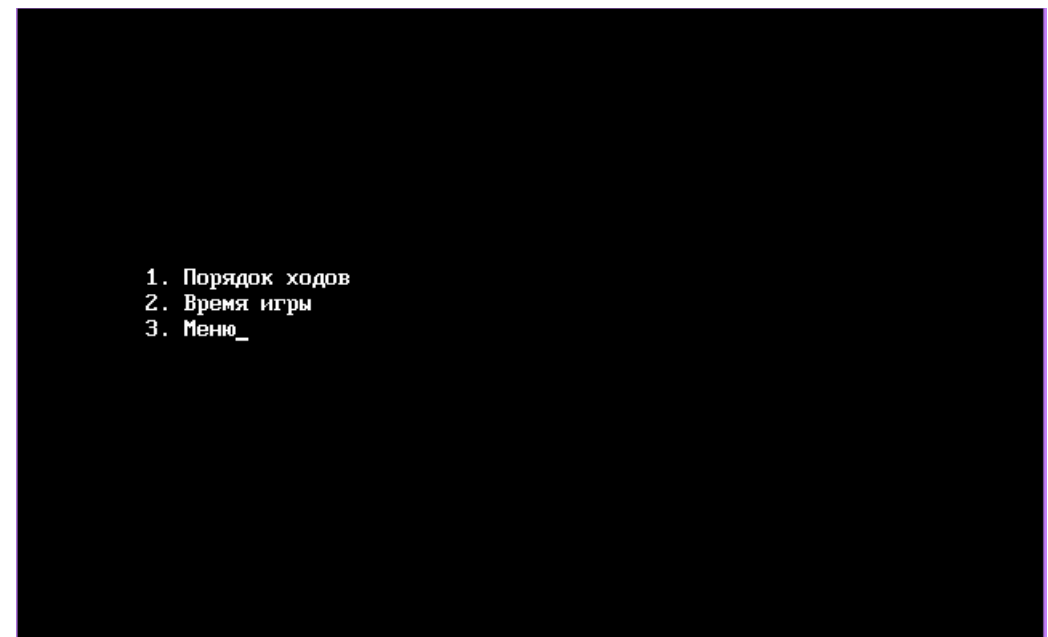

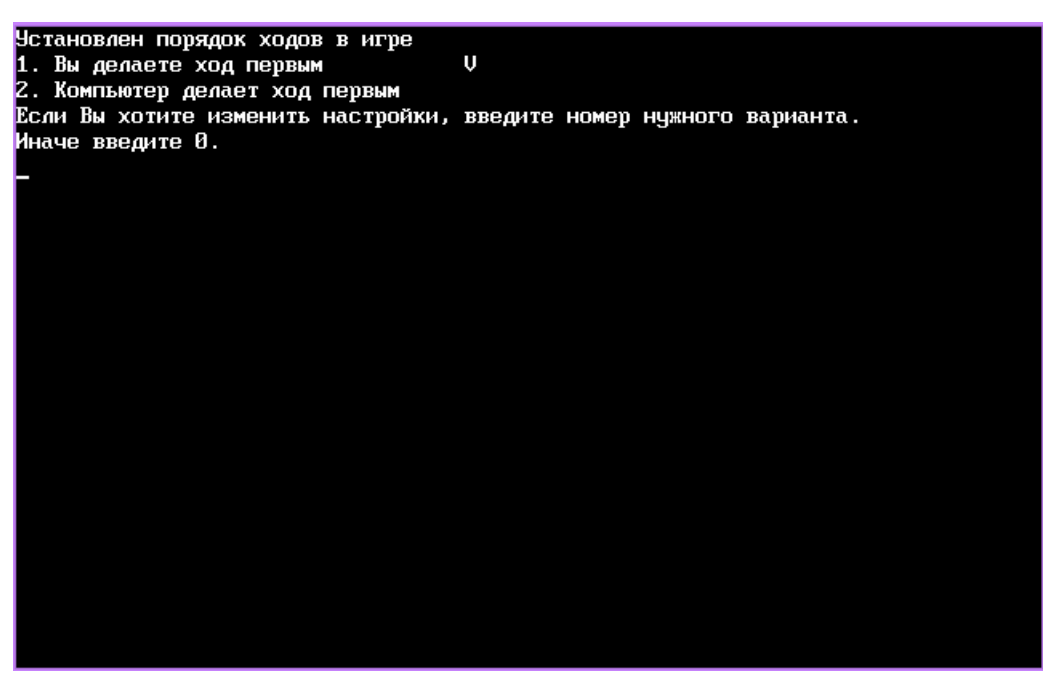

### Φοπο 5

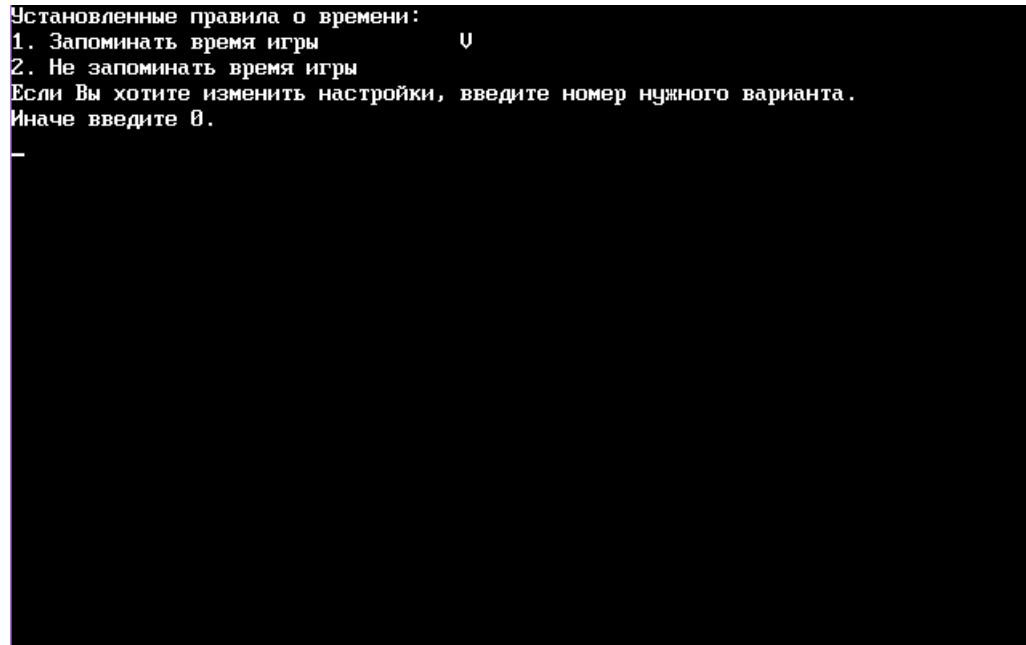

#### Фото 6

Поединок с компьютером "Быки и Коровы" - это логическая игра, главная цель которой отгадать число раньше компьютера. Перед началом игры Вы загадываете четырехзначное число, но есть условие: цифры в числе не могут повторяться. Компьютер выбирает число для игры по этому же принципу. После каждого хода компьютер анализирует число и выводит на экран количество Быков и Коров в нем. Бык - это цифра, которая верно есть в числе и стоит на правильном месте. Корова - цифра, которая также есть в числе, но стоит не на своем месте. Вам, в свою очередь, надо ввести компьютеру такие же данные о своем числе. Поединок продолжается до тех пор, пока кто-нибудь не отгадает число. Кто первый - тот и победил. Удачи в игре! :) Также для тренировки Вам предлагаются два варианта простой игры: Первый – Ваша задача: отгдать число, загаданное компьютером за как можно меньшее кол-во ходов. Второй – Вы можете насладиться тем, как компьютер будет отгадывать Ваше число. Будьте, пожалуйста, предельно внимательны! Заранее, спасибо :) Tenepь смело приступайте к игре!

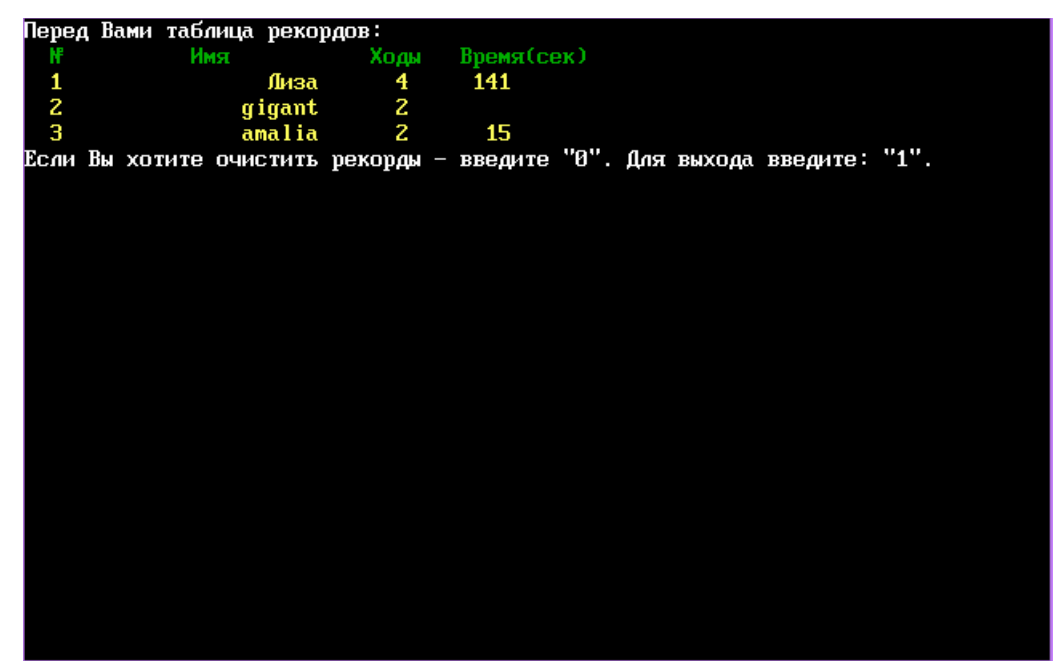

| Спасибо за | Вашч | игру. | До новых | встреч! | :) |  |
|------------|------|-------|----------|---------|----|--|
|            | 5    | 15    |          | 1       |    |  |
|            |      |       |          |         |    |  |
|            |      |       |          |         |    |  |
|            |      |       |          |         |    |  |
|            |      |       |          |         |    |  |
|            |      |       |          |         |    |  |
|            |      |       |          |         |    |  |
|            |      |       |          |         |    |  |
|            |      |       |          |         |    |  |
|            |      |       |          |         |    |  |
|            |      |       |          |         |    |  |
|            |      |       |          |         |    |  |
|            |      |       |          |         |    |  |
|            |      |       |          |         |    |  |
|            |      |       |          |         |    |  |
|            |      |       |          |         |    |  |
|            |      |       |          |         |    |  |
|            |      |       |          |         |    |  |
|            |      |       |          |         |    |  |
|            |      |       |          |         |    |  |
|            |      |       |          |         |    |  |
|            |      |       |          |         |    |  |
|            |      |       |          |         |    |  |
|            |      |       |          |         |    |  |
|            |      |       |          |         |    |  |
|            |      |       |          |         |    |  |
|            |      |       |          |         |    |  |
|            |      |       |          |         |    |  |
|            |      |       |          |         |    |  |
|            |      |       |          |         |    |  |
|            |      |       |          |         |    |  |

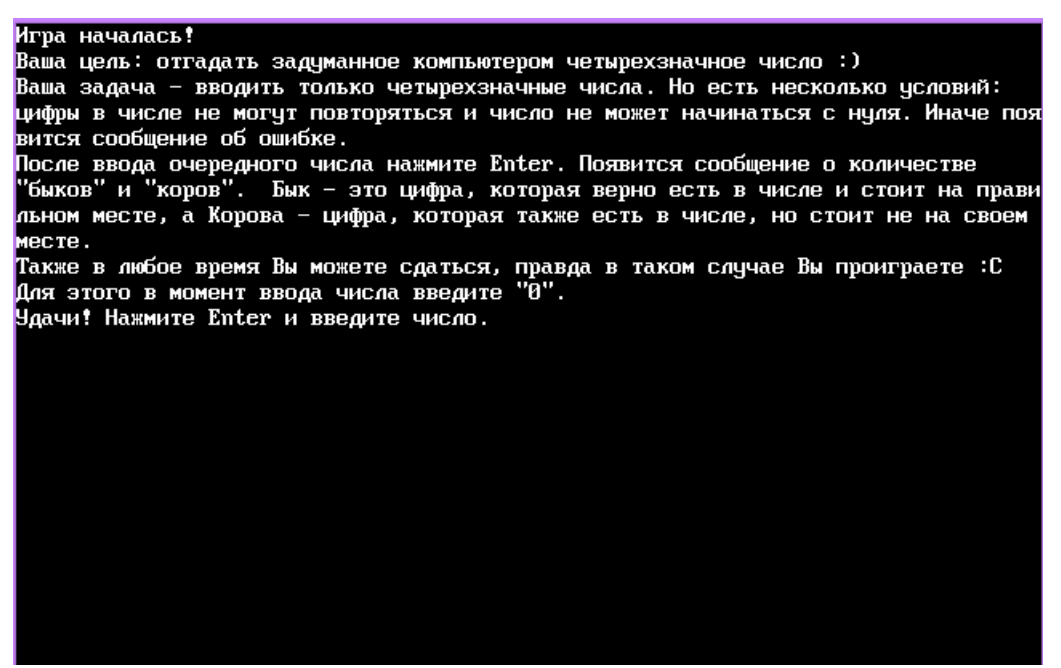

| ? 1234     | Быки – 2, коровы – 0          |  |
|------------|-------------------------------|--|
| 2 5678     | $F_{\rm UVU} = 0$ ropopul = 2 |  |
| : 3010     | раки о, коровы с              |  |
| ? 1749     | Быки – 1, коровы – 1          |  |
| 2 3805     | $F_{UVU} = 0$ ropopul = 2     |  |
| : 3003     | рыки – о, коћоре – с          |  |
| ? <u> </u> |                               |  |
|            |                               |  |
|            |                               |  |
|            |                               |  |
|            |                               |  |
|            |                               |  |
|            |                               |  |
|            |                               |  |
|            |                               |  |
|            |                               |  |
|            |                               |  |
|            |                               |  |
|            |                               |  |
|            |                               |  |
|            |                               |  |
|            |                               |  |
|            |                               |  |
|            |                               |  |
|            |                               |  |
|            |                               |  |
|            |                               |  |
|            |                               |  |
|            |                               |  |
|            |                               |  |
|            |                               |  |
|            |                               |  |
|            |                               |  |
|            |                               |  |
|            |                               |  |
|            |                               |  |

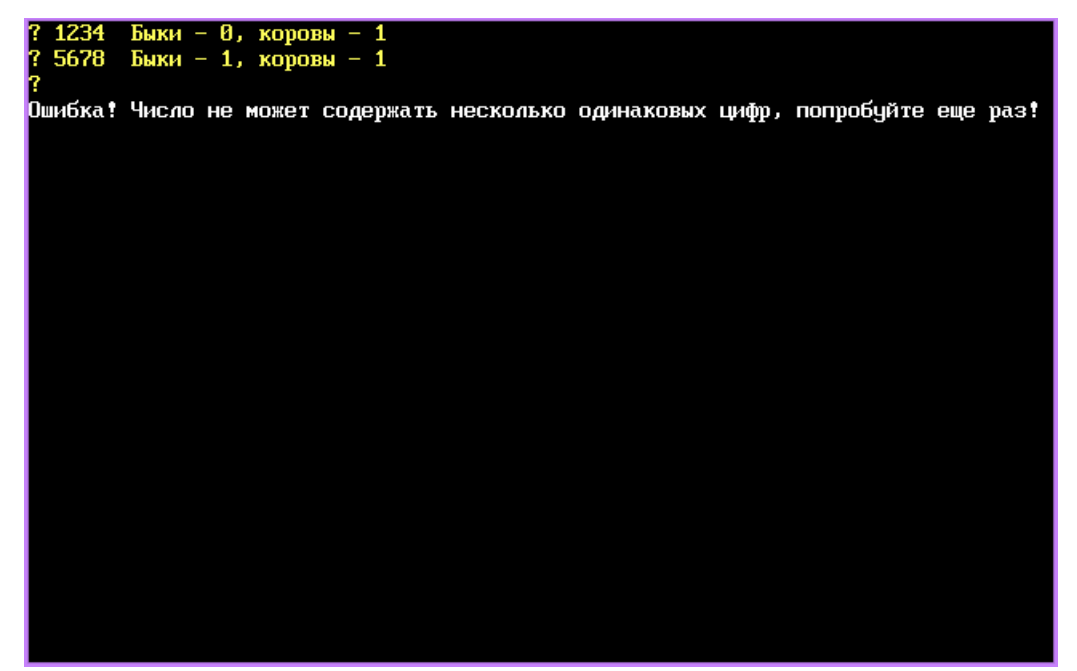

| 2 1793 Fuxu - 0 xononu - 0 |
|----------------------------|
| туз выки о, коровы о       |
| 22468 Бики – 2, колори – 2 |
|                            |
| 2486 Быки – 1. коловы – 3  |
|                            |
| (2864 Быки – 1, коровы – 3 |
|                            |
|                            |
|                            |
| ра: поведа:                |
|                            |
| a gradana ancho sa o xodob |
|                            |
|                            |
|                            |
|                            |
|                            |
|                            |
|                            |
|                            |
|                            |
|                            |
|                            |
|                            |
|                            |
|                            |
|                            |
|                            |
|                            |
|                            |
|                            |
|                            |
|                            |
|                            |
|                            |
|                            |
|                            |
|                            |
|                            |
|                            |
|                            |
|                            |
|                            |
|                            |

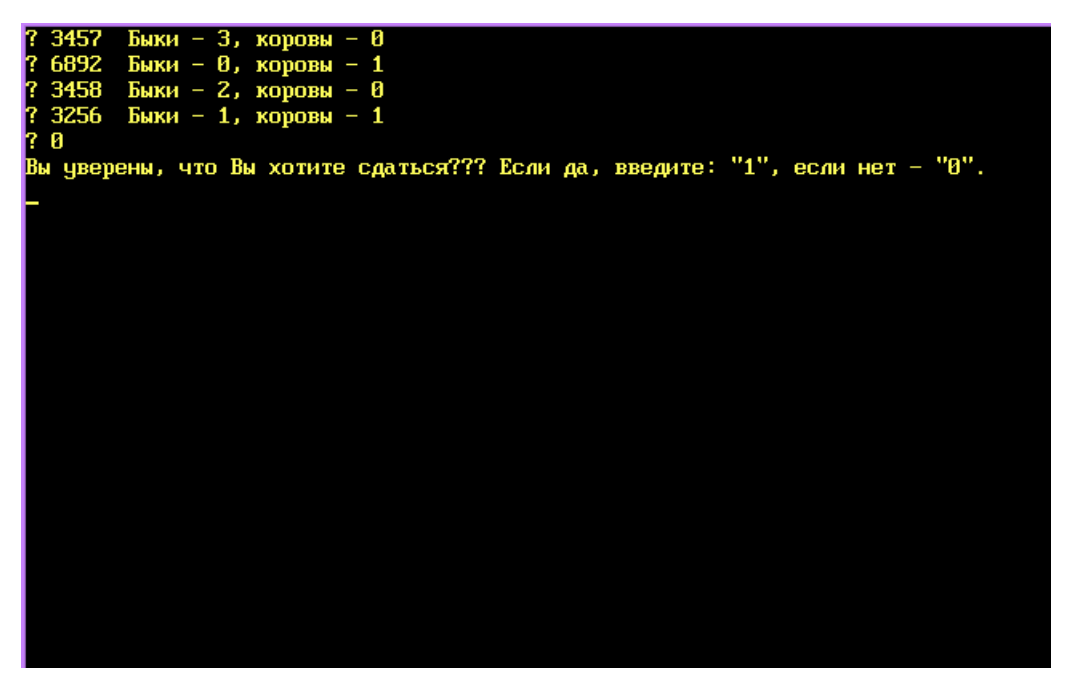

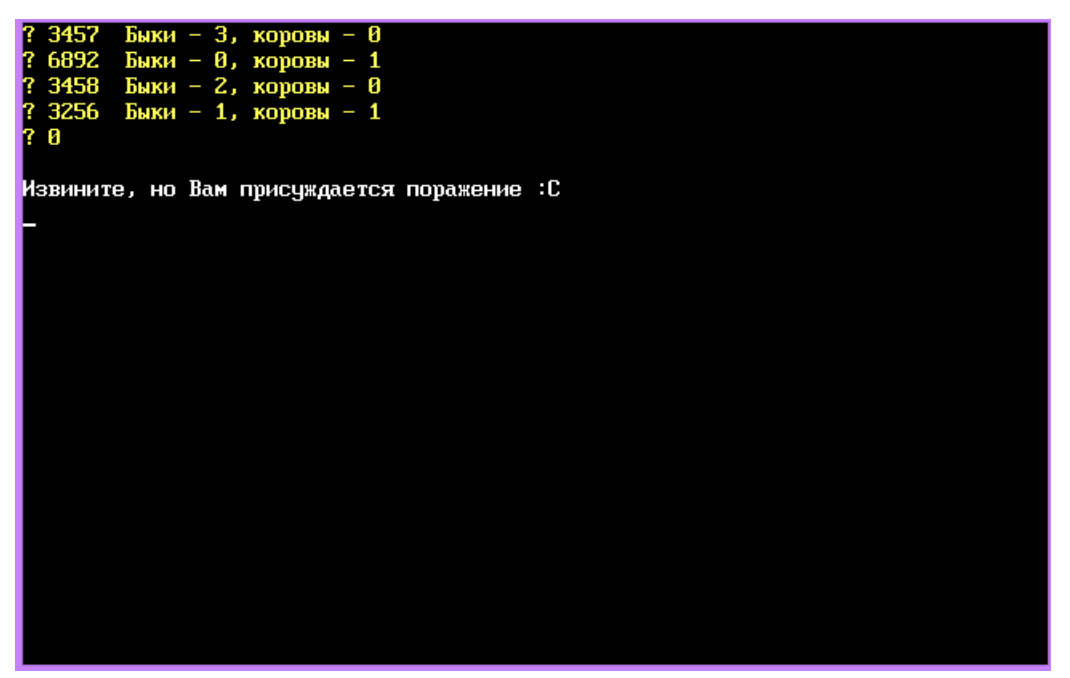

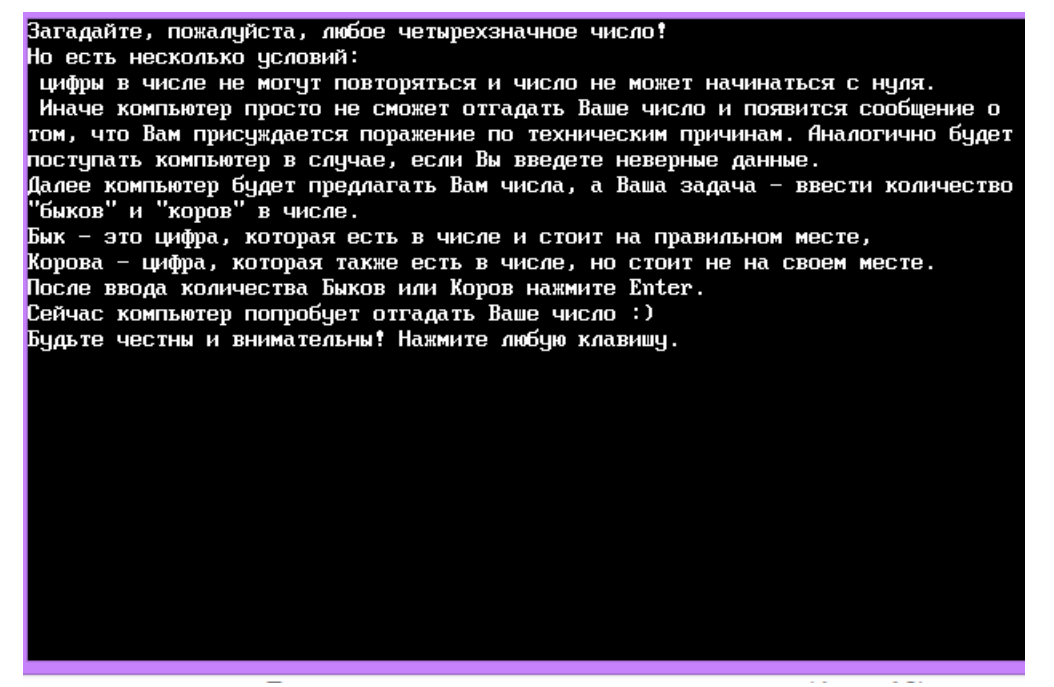

|                 |       | Vener  |       |         |        |    |   |    |    |          |    |     |      |  |
|-----------------|-------|--------|-------|---------|--------|----|---|----|----|----------|----|-----|------|--|
| <u>эөэг ры</u>  | M - T | корові | - K   | <i></i> |        |    | - |    |    |          |    |     |      |  |
| <b>ЈШИБКА</b> ! | Число | коров  | может | быть    | только | OT | Ы | до | 4. | Попробуй | те | еще | pasi |  |
|                 |       |        |       |         |        |    |   |    |    |          |    |     |      |  |
|                 |       |        |       |         |        |    |   |    |    |          |    |     |      |  |
|                 |       |        |       |         |        |    |   |    |    |          |    |     |      |  |
|                 |       |        |       |         |        |    |   |    |    |          |    |     |      |  |
|                 |       |        |       |         |        |    |   |    |    |          |    |     |      |  |
|                 |       |        |       |         |        |    |   |    |    |          |    |     |      |  |
|                 |       |        |       |         |        |    |   |    |    |          |    |     |      |  |
|                 |       |        |       |         |        |    |   |    |    |          |    |     |      |  |
|                 |       |        |       |         |        |    |   |    |    |          |    |     |      |  |
|                 |       |        |       |         |        |    |   |    |    |          |    |     |      |  |
|                 |       |        |       |         |        |    |   |    |    |          |    |     |      |  |
|                 |       |        |       |         |        |    |   |    |    |          |    |     |      |  |
|                 |       |        |       |         |        |    |   |    |    |          |    |     |      |  |
|                 |       |        |       |         |        |    |   |    |    |          |    |     |      |  |
|                 |       |        |       |         |        |    |   |    |    |          |    |     |      |  |
|                 |       |        |       |         |        |    |   |    |    |          |    |     |      |  |
|                 |       |        |       |         |        |    |   |    |    |          |    |     |      |  |
|                 |       |        |       |         |        |    |   |    |    |          |    |     |      |  |
|                 |       |        |       |         |        |    |   |    |    |          |    |     |      |  |
|                 |       |        |       |         |        |    |   |    |    |          |    |     |      |  |
|                 |       |        |       |         |        |    |   |    |    |          |    |     |      |  |
|                 |       |        |       |         |        |    |   |    |    |          |    |     |      |  |
|                 |       |        |       |         |        |    |   |    |    |          |    |     |      |  |
|                 |       |        |       |         |        |    |   |    |    |          |    |     |      |  |
|                 |       |        |       |         |        |    |   |    |    |          |    |     |      |  |
|                 |       |        |       |         |        |    |   |    |    |          |    |     |      |  |
|                 |       |        |       |         |        |    |   |    |    |          |    |     |      |  |
|                 |       |        |       |         |        |    |   |    |    |          |    |     |      |  |

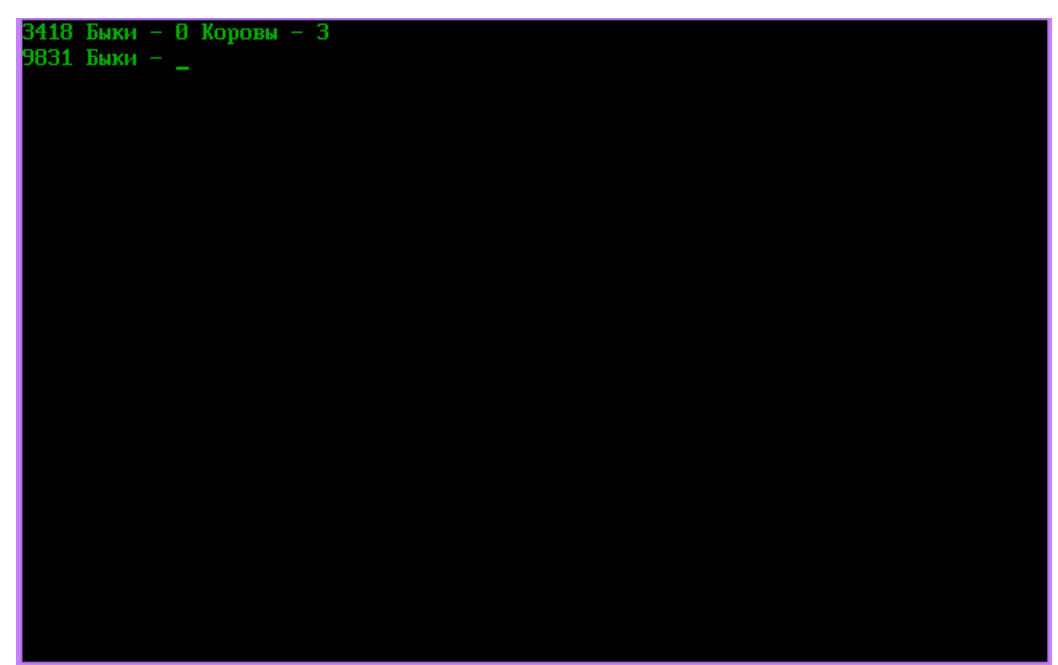

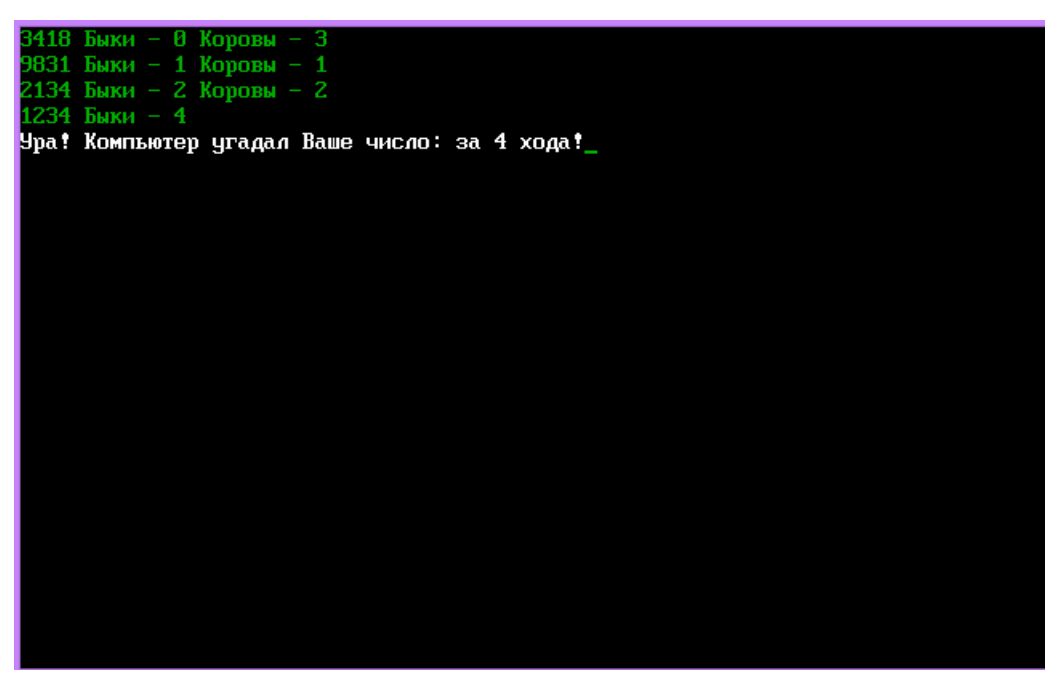

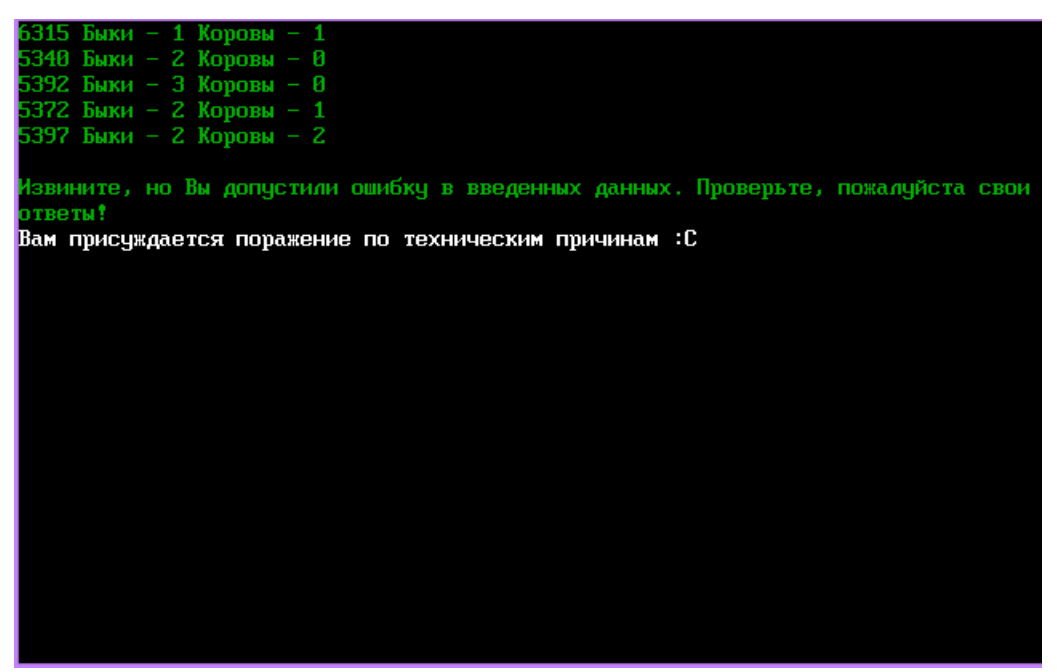

#### Фото 20

Поединок с компьютером "Быки и Коровы" - это логическая игра, главная цель которой отгадать число раньше компьютера. Перед началом игры Вы загадываете четырехзначное число, но есть условие: цифры в числе не могут повторяться. Компьютер выбирает число для игры по этому же принципу. После каждого хода компьютер анализирует число и выводит на экран количество Быков и Коров в нем. Бык - это цифра, которая верно есть в числе и стоит на правильном месте. Корова - цифра, которая верно есть в числе, но стоит не на своем месте. Вам, в свою очередь, надо ввести компьютеру такие же данные о своем числе. Поединок продолжается до тех пор, пока кто-нибудь не отгадает число. Кто первый - тот и победил. Удачи в игре! :) Также для тренировки Вам предлагаются два вариант Помните, что в любой момент Вы можете сдаться. Для этого во время своего хода введите "0" вместо числа. А также будьте предельно внимательны с данными, которые Вы вводите компьютеру: в случае обнаружения ошибки, Вам засчитается поражениепо техническим причинам. \_

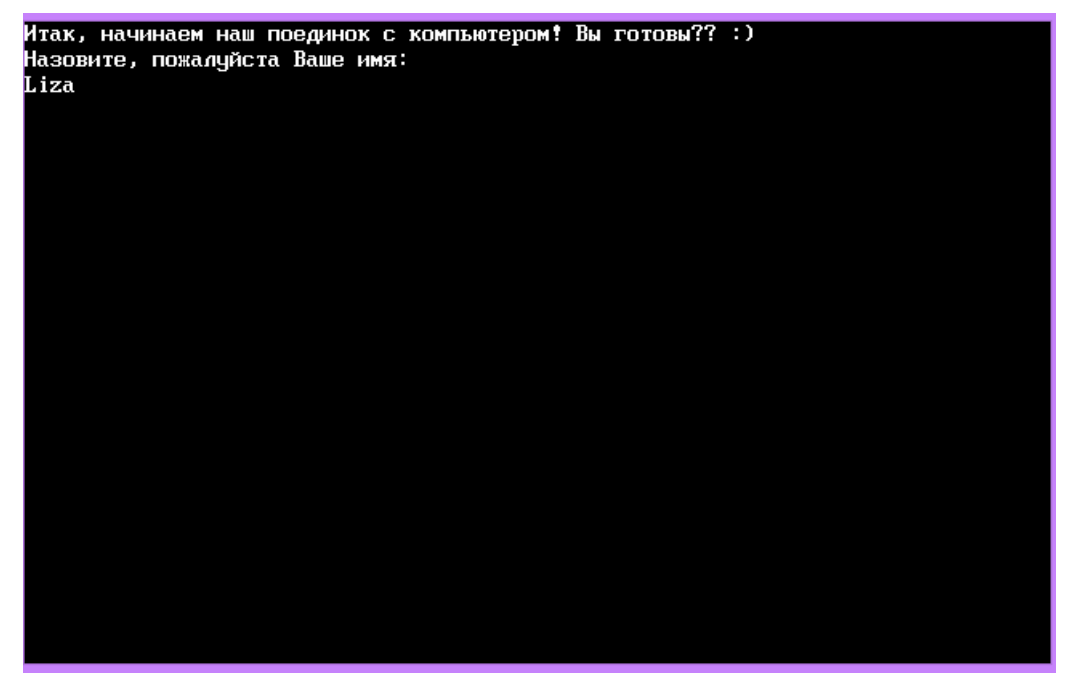

| Компьютер<br>317 Быки – 1 Коровы – 2<br>037 Быки – 1 Коровы – 1<br>167 Быки – 0 Коровы – 2<br>231 Быки – _ | Вы: Liza<br>2468 Быки — О Коровы — 1<br>1735 Быки — О Коровы — 2<br>7189 Быки — 1 Коровы — О |  |
|----------------------------------------------------------------------------------------------------|----------------------------------------------------------------------------------------------|--|
|                                                                                                    |                                                                                              |  |
|                                                                                                    |                                                                                              |  |
|                                                                                                    |                                                                                              |  |

| Bu: Liza                         | Компьютер                        |
|----------------------------------|----------------------------------|
| 3967 <b>Б</b> ики – 0 Колови – 2 | 3802 <b>Б</b> ики – 0 Колови – 1 |
|                                  |                                  |
| 4826 Быки – И Коровы – 2         | 4015 Быки – О Коровы – 1         |
| 7384 Быки – 0 Коровы – 2         | 2496 Быки – 0 Коровы – 2         |
|                                  |                                  |
|                                  |                                  |
|                                  |                                  |
|                                  |                                  |
|                                  |                                  |
|                                  |                                  |
|                                  |                                  |
|                                  |                                  |
|                                  |                                  |
|                                  |                                  |
|                                  |                                  |
|                                  |                                  |
|                                  |                                  |
|                                  |                                  |
|                                  |                                  |
|                                  |                                  |
|                                  |                                  |
|                                  |                                  |
|                                  |                                  |
|                                  |                                  |
|                                  |                                  |
|                                  |                                  |
|                                  |                                  |
|                                  |                                  |
|                                  |                                  |
|                                  |                                  |
|                                  |                                  |
|                                  |                                  |
|                                  |                                  |

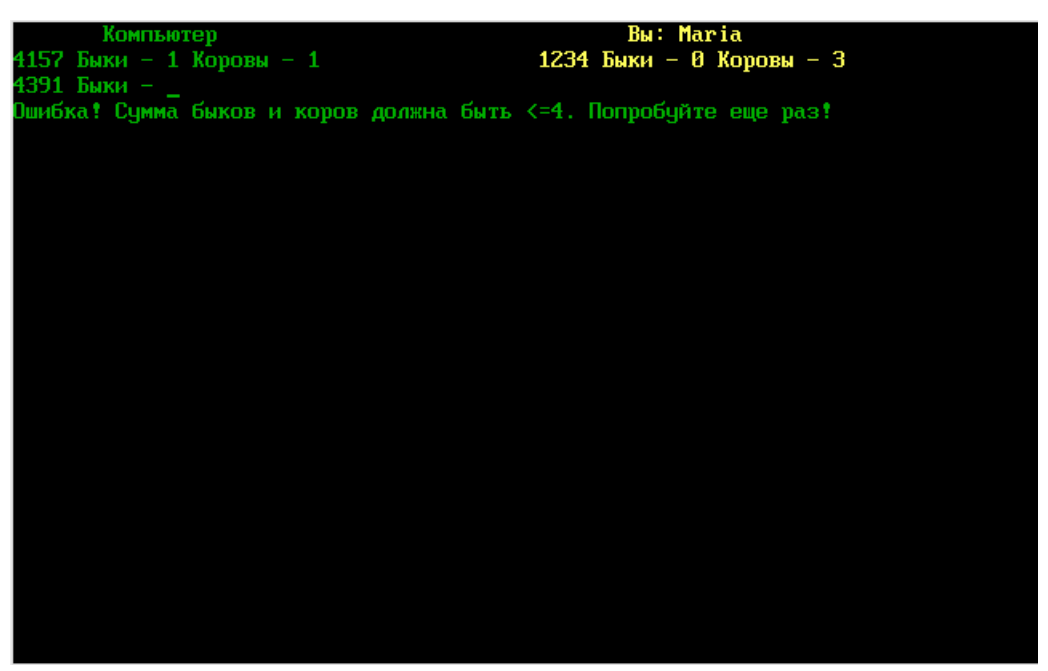

| Компьютер                                | BW: Liza                 |
|------------------------------------------|--------------------------|
| 6317 Быки – 1 Коровы – 2                 | 2468 Быки – 0 Коровы – 1 |
| 1037 Быки – 1 Коровы – 1                 | 1735 Быки – 0 Коровы – 2 |
| 5167 Быки – 0 Коровы – 2                 | 7189 Быки – 1 Коровы – 0 |
| 6231 Быки – 2 Коровы – 0                 | 7180 Быки – 2 Коровы – 0 |
| 6734 Быки – 4                            | 7340 Быки – 2 Коровы – 0 |
| Извините, но Вы проиграли :С В следчюший | раз повезет!             |
| Компьютер победил Вас за 5 ходов         |                          |
| F                                        |                          |
|                                          |                          |
|                                          |                          |
|                                          |                          |
|                                          |                          |
|                                          |                          |
|                                          |                          |
|                                          |                          |
|                                          |                          |
|                                          |                          |
|                                          |                          |
|                                          |                          |
|                                          |                          |
|                                          |                          |
|                                          |                          |
|                                          |                          |
|                                          |                          |
|                                          |                          |